# SWAP SHIP to SHIP/SHIP to SHORE Wireless Access Protocol

Wireless Mesh Networking in the UNOLS Fleet State of the Union

> Toby Martin Geoff Davis Val Schmidt RVTEC 2004

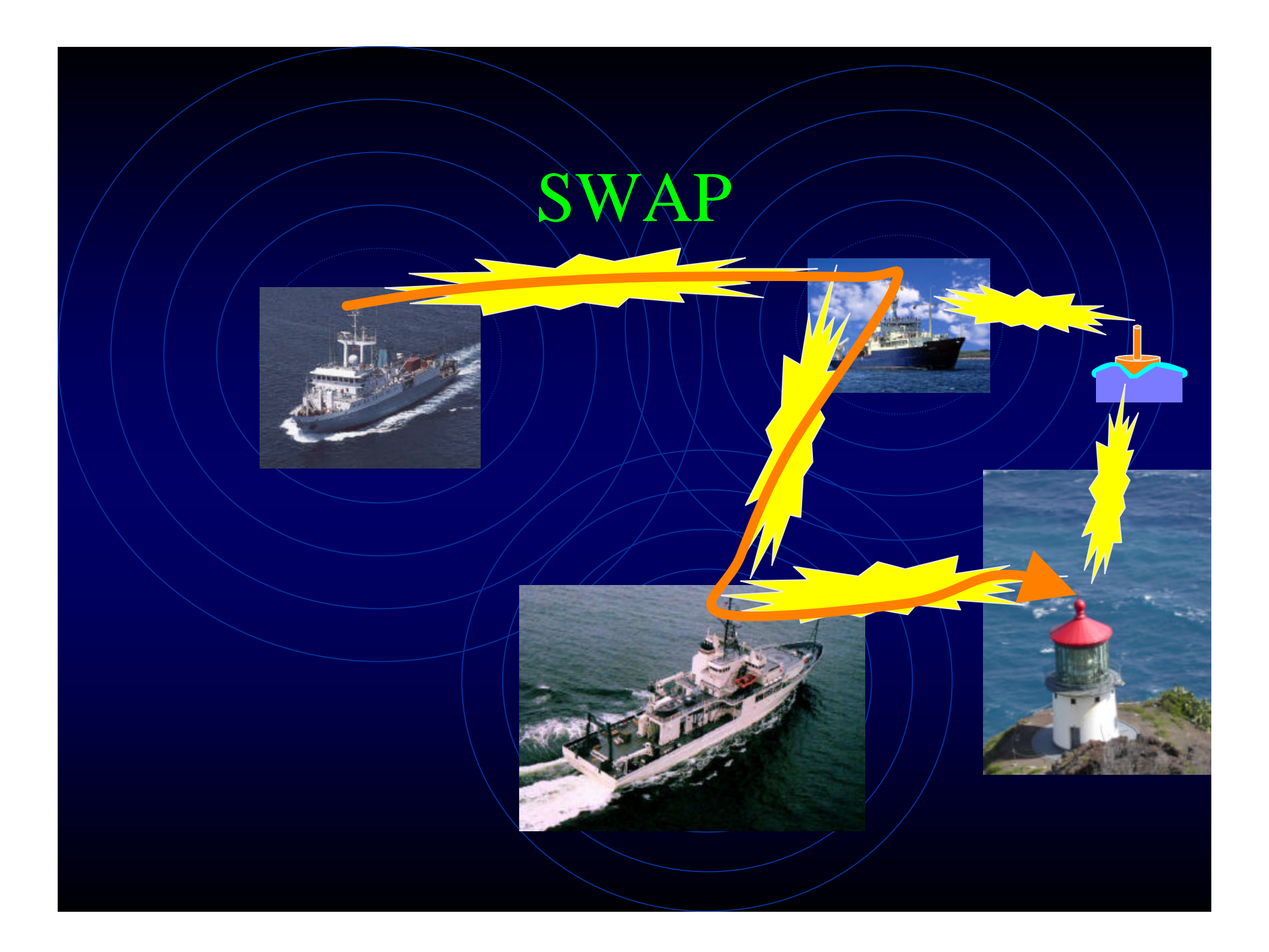

## Current or Pending Ship Installations

#### Organization

- U of Hawaii
- Scripps Institute of
  Oceanography
- Oregon State University
- Woods Hole Institute of Oceanography
- U of Washingtion
- MBARI
- Moss Landing
- U of Delaware

#### Ship Nodes

- R/V Kilo Moana
- R/V Revelle, R/V Melville, R/V New Horizon, R/V Sproul
- R/V Wecoma, loaner
- R/V Tioga, R/V Oceanus, R/V Knorr, R/V Atlantis
- R/V Thompson, R/V Barnes
- R/V Western Flyer
- R/V Point Sur
- R/V Cape Henlopen

## Current or Pending Shore Installations

U Hawaii UH Marine Center-Snug Harbor

**U. Washington** 

Oregon State Hatfield Marine Science Center

**Moss Point** 

QuickTime<sup>™</sup> and a TIFF (LZW) decompressor are needed to see this picture.

Scripps Nimitz Marine Facility WHOI Martha's Vineyard Dock Clark Building

> Univ Delaware 2 Buoys

## Much to Do

- Documentation so adoption is easier.
- Engineering Teething Process
- Routing issues with >2 nodes.
- Standard mechanism for maintaining and upgrading distributions.
- Dedicating time for continued development and peer institution assistance.

## The End

• Next slide begins afternoon sesssion...

# 10 STEPS TO CREATING A SWAP NODE ON YOUR SHIP OR PIER

Val Schmidt Geoff Davis Toby Martin RVTEC 2004

## STEP 1 Join the SWAP Email List, Send an email and introduce yourself!

http://siomail.ucsd.edu/mailman/listinfo/swap

## Step 2 Review the SWAP Hardware

http://data.ldeo.columbia.edu/admin/twiki/bin/view/SWAP/WebHome

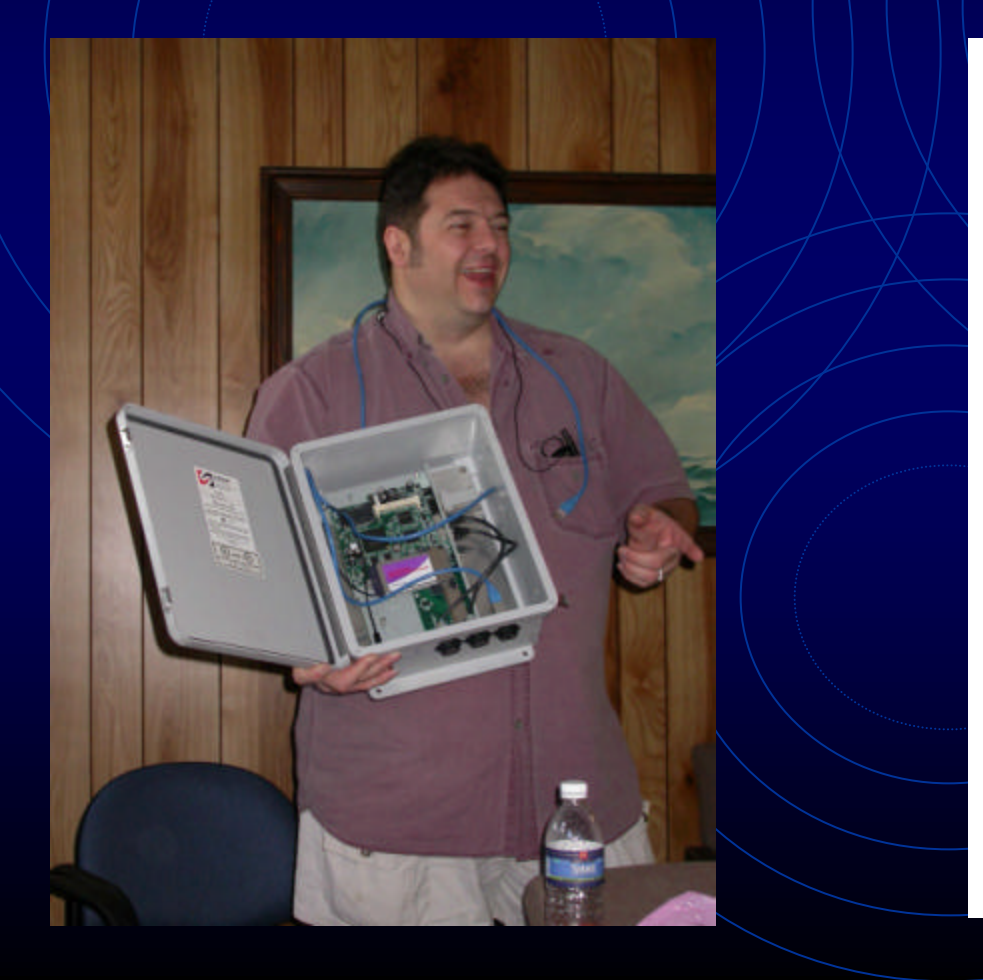

QuickTime™ and a TIFF (Uncompressed) decompressor are needed to see this picture.

## Things to Note

## Cabling

- Two CAT-5 Ethernet
- 1 Serial
- 1 or 2 Antenna Cables
- Electronics Enclosure Size
- Antenna Size
- 110-220V 50/60Hz

## STEP -3 Determine Installation Location

- Antenna(s) should be as high as possible.
- One Antenna or Two?
- Electronics enclosure may be mounted inside, away from the elements or outside nearer the antenna.
- Power is supplied over one of the two Ethernet lines.
- Serial line need not be connected (but should be protected from weather).
- This gives minimum of EITHER 2 CAT-5 lines to feed into ship or one antenna cable out. (if electronics box is mounted internally).

Legend's Main Mast Height (~24m)

### STEP -4

GET THE HARDWARE LIST AND MODIFY IT FOR YOUR SITUATION AND PLACE ORDERS

http://data.ldeo.columbia.edu/admin/twiki/bin/view/SWAP/TheHardware

#### • Things to Consider:

- Number of Antennas, Pigtails, Cables
- Length of Antenna Cable
- Soekris or Microtik Electronics
- Additional Mounting Gear (electronics board standoffs, epoxy, assorted machine Screws)
- Cost ~ \$518: electronics board, wireless card, cf card, antenna, cable, pwr supply

QuickTime<sup>™</sup> and a TIFF (LZW) decompressor are needed to see this picture.

## STEP 5 Email the SWAP list and get your Network Assignments

| Interface | Network                    | Address(es)                                |                                | SWAP<br>DEVICE |
|-----------|----------------------------|--------------------------------------------|--------------------------------|----------------|
| eth0      | SWAP Local<br>Network      | <b>10.200.1.0/27</b><br>(255.255.255.223)  | SWAP<br>LOCAL<br>NETWORK       |                |
| eth1      | Ship's Internal<br>Network | ????                                       |                                |                |
| wlan0wds? | WDS Pool                   | <b>10.200.1.32/27</b><br>(255.255.255.223) | <br>SHIP's INTERNAL<br>NETWORK |                |

SWAP Network Assignments List http://data.ldeo.columbia.edu/admin/twiki/bin/view/SWAP/SwapDevic eNetworkAssignments

QuickTime<sup>™</sup> and a TIFF (LZW) decompressor are needed to see this picture.

## STEP 6 Download, install and configure the latest SWAP Distribution

http://data.ldeo.columbia.edu/admin/twiki/bin/view/SWAP/SwapDistros

1.

2.

- Complete step-by-step instructions at SWAP site above.
- Requires Linux System and CF Card Reader
- Must be able to become "root" user.

- Create bootable partition on CF card.
- Create file system on CF Card.
- 3. Run pebble.install script.
- 4. Enter root password when prompted.
- 5. Run swap.config script
- 6. Enter IP address and network masks when prompted.

## STEP - 6 OPTION 2

Send your compact flash card to one of us and we'll install, configure and test the latest distribution and send it back.

## Step 7 Assemble Your SWAP Box

## http://data.ldeo.columbia.edu/admin/twiki/bin/view/SWAP/WebHome

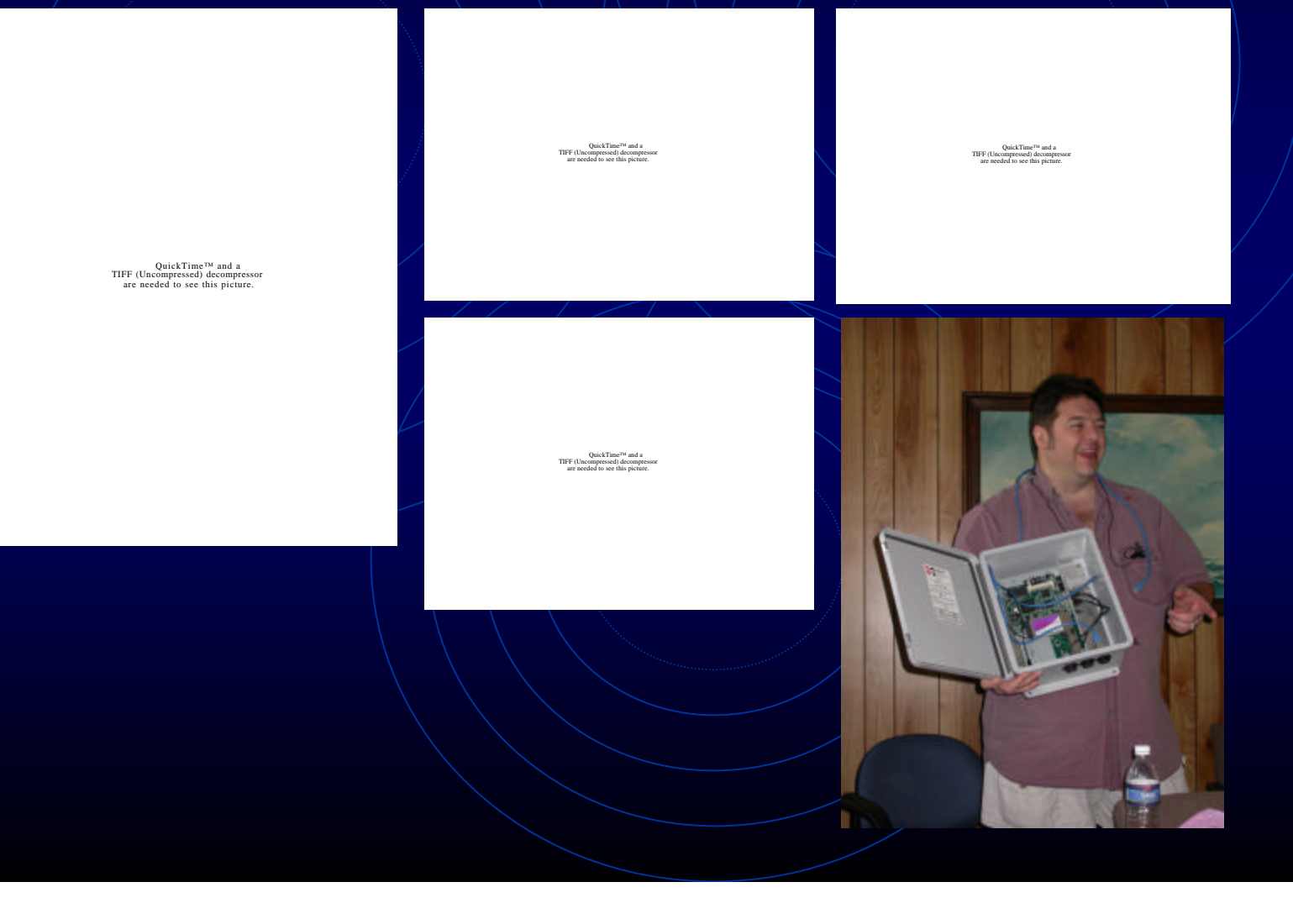

## Networking Review

- TCP/IP Network Interface Configuration
  - IP Address -- 192.168.10.5
  - Network Mask 255.255.255.0
  - Gateway -- 192.168.10.1

The Gateway (or "default route") is where packets are sent when your computer doesn't know where else to send them.

The Gateway is the IP address of a *router* that can pass the packet closer to its destination.

## STEP 8 Consider your Networking Setup

- Computers on ship's internal network whose Gateway is set to the SWAP Device will be able to use SWAP.
- If your ship already has a router (for INMARSAT or HighSeasNet) you can optionally configure multiple Gateways within the router with varying precedence. This allows static configuration for individual computers.
- Identify a SWAP Local Host for your ship's SWAP Network.

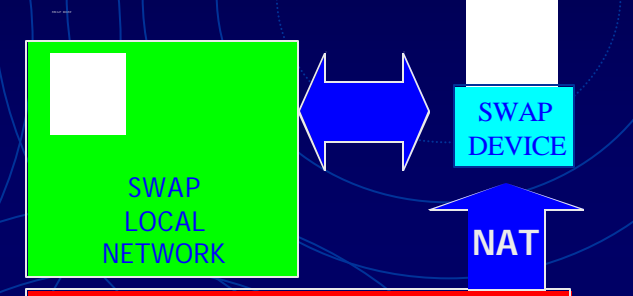

SHIP's INTERNAL NETWORK

## Step 9 Insert your CF Card and Test Your Box

- Really requires more than one box.
- Monitor boot process via serial port (19200 8N1).
- SSH into the box as root and inspect routing with "route" or "netstat -r".
- Verify routing.

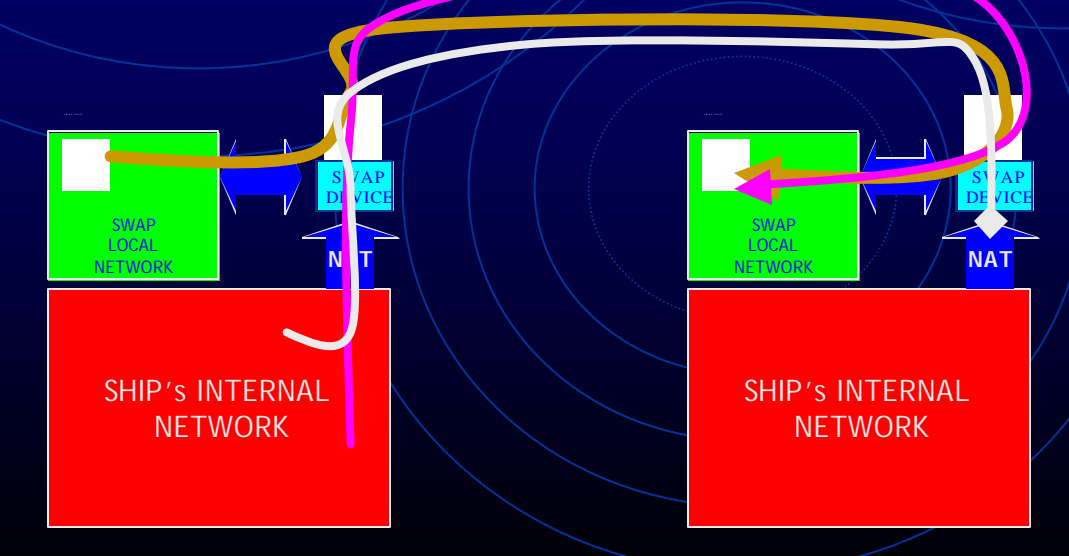

# Step 10 Install your SWAP Box http://data.ldeo.columbia.edu/admin/twiki/bin/view/SWAP/WebHome

QuickTime<sup>™</sup> and a TIFF (Uncompressed) decompressor are needed to see this picture.

QuickTime<sup>™</sup> and a TIFF (Uncompressed) decompressor are needed to see this picture.